附件 3

## 人事招聘系统网上报名操作说明

一、网上报名地址

登录人事招聘系统(https://zp.hongbohr.com/)(以下简称"招聘系统")。网页浏览器推荐使用 360 浏览器、 IE9 及以上版本、Mozilla Firefox、Google Chrome。

## 二、网上报名操作步骤

(一) 使用微信登录招聘系统

报考者进入招聘系统,当进入"招聘公告"或"用户中 心"时,会弹出登录提示,使用微信进入招聘系统。

(二) 查询招考公告

在门户首页点击"招聘公告"可阅读招聘信息,报考者 认真了解基本的政策和要求,仔细阅读公告信息,结合自身 条件,慎重选择适合自己的报考岗位。

(三) 阅读防疫须知

由于新型冠状病毒性肺炎对国内造成的影响,为确保招 聘工作安全进行,报考者在报名前需阅读"防疫须知"相关 内容,勾选"已阅",才能填报报名信息。

(四)填写报名信息

报考者选择报考岗位,并逐项认真、如实填写报名信息, 注意带红色\*标为必填项,填写完毕检查无误后点击"保存 报名表"。请注意:报考人在选择岗位时,每人只能选择一 个岗位报考。可先浏览"招聘公告"的岗位,详细了解岗位 信息,避免提交错误的报考岗位。

(五) 确认提交报名

报考者点击"保存报名表"自动进入"用户中心",用 户中心可浏览报考者本人岗位报考记录,在"确认提交报名" 前,通过"预览报名表"可再次确认报考信息,若发现有填 写错误,可及时在"预览报名表"中"修改报名表",报名 表确认无误后,点击"确认提交报名"来提交报名表。请注 意:一旦确认提交报名,无论报名时间是否截止,均不能修 改报名信息和岗位信息,请务必谨慎选择提交。

报名成功标识:提交报名确认后,系统会弹出"提交成功"的提示框,随后可在用户中心查看报名状态,显示为"已 提交报名"即完成报名。

(六) 报考进度通知

报名提交后,系统会对报考者进行一系列审核,当报名 状态发生变化时,如通过初审,系统会自动发送通知邮件到 报考者邮箱。若未收到短信通知,请登录报名系统通过"用 户中心——当前状态"查询个人考试进程。